# Photostory Project USA Travel Advertisement

For this project, you will create a travel advertisement using Photostory for your state. Your advertisement should highlight the great things about the state, such as fun places to visit, historical areas to explore, outdoor activities to enjoy, and other features that visitors would find interesting.

# **Requirements:**

(1) Your project must include between 10 - 20 pictures. You can also create other "slides" using the paint program to add details to your travel guide.

- (2) You must include captions in your video.
- (2) Your project must include 1 song (cannot be copyrighted).
- (3) Your project must be between 30-60 seconds long.

## Project Folder: Save all your files in one folder!

(1) Open MY COMPUTER and then double-click your folder on the server.
(2) Right-click in an open area of the window and choose NEW → FOLDER. Rename the folder as MY PROJECT.
NOTE: You can also save your files at home on a flash drive and bring them to school to add to your folder.

Important things to include ...

Use this space to keep a list of all the great things you want to include in the advertisement as you research your state!

Links are available on the <u>Travel Guide Links</u> page listed on the <u>HJHS Student Zone</u>!

Fun Places -

State & National Parks -

Historical Places -

Outdoor Activities -

Other Attractions -

My State:

Name \_\_\_\_\_

**Photos/Images**: Use Google images or another online photo website to find images for your project. Use the space below to keep track of your files. You may also bring in pictures to scan or pictures you have taken with a digital camera.

| Image 1:  | Image 11: |
|-----------|-----------|
| Image 2:  | Image 12: |
| Image 3:  | Image 13: |
| Image 4:  | Image 14: |
| Image 5:  | Image 15: |
| Image 6:  | Image 16: |
| Image 7:  | Image 17: |
| Image 8:  | Image 18: |
| Image 9:  | Image 19: |
| Image 10: | Image 20: |

**Song**: Use one of the online music sites (with copyright-free songs) to find a song for your movie. Follow the directions on the "Getting Started" page to download your song and save it in your project folder.

Name of Song: \_\_\_\_\_

*Length:*  $\Box$  30 seconds  $\Box$  45 seconds  $\Box$  60 seconds

### Getting Started ...

#### **Get Your Pictures**

Use "Google Images" or other image websites to find pictures that will work for your project. Follow the directions below to save them to your project folder. Links for images are listed on the Travel Guide Links page listed on the HJHS Student Zone.

1. Click on the Internet Explorer icon on the desktop, and then click the "Google" logo on the school website.

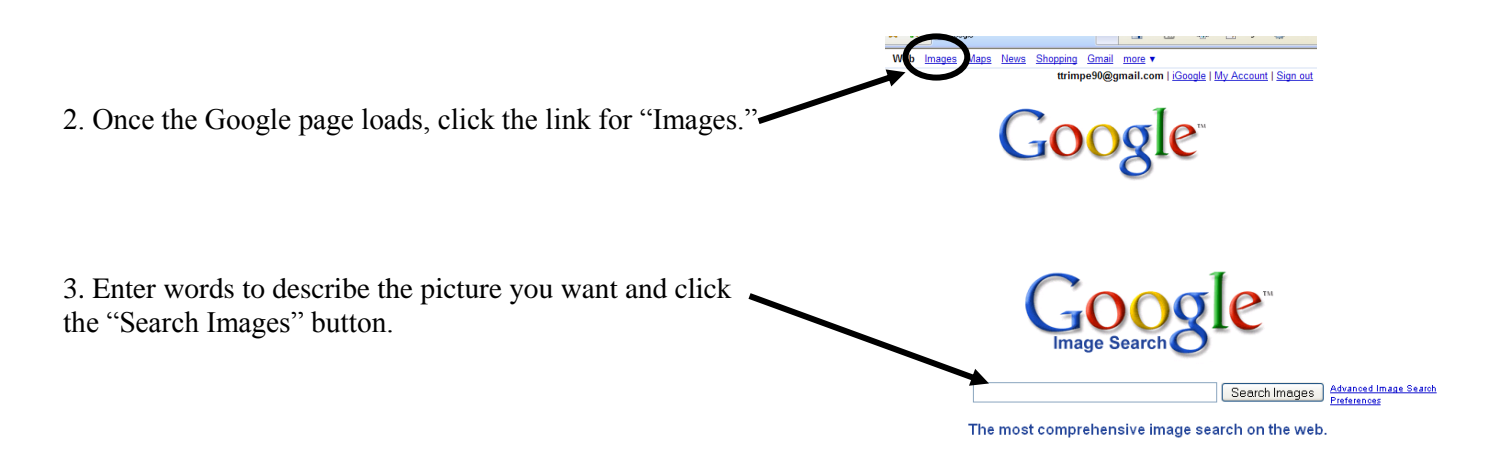

4. Click on one of the pictures you like to open it in a new window.

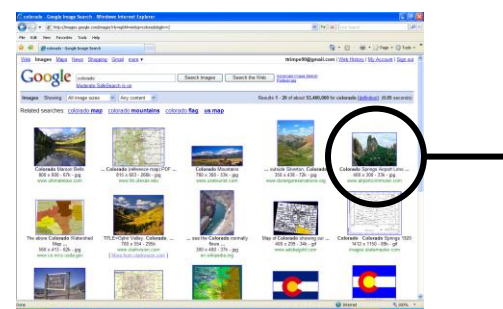

5. Click on the small picture at the top of the screen to see the full-sized image.

| Google Image Result for http://www.linternaute.        | com/voyager/destination/new-york/diaporama/images/central-park-1.jpg - Mozilla Firefox                                                          |
|--------------------------------------------------------|----------------------------------------------------------------------------------------------------|
| Elle Edit View Go Bookmarks Icols Help                 |                                                                                                    |
| 🖕 • 🖕 • 🎒 🖸 😚 🖸 🕬 🕬                                    | .com/imgres?imgurl=http://www.linternaute.com/voyager/destination/new-york/diaporama/images/central-park-1.jpgbin                               |
| 📄 Customize Links 📄 Free Harmal 📄 RealPlayer 📑 Winds   | w Marketplace 📑 Windows Media 📑 Windows                                                                                                    |
|                                                        | See <u>Grave image</u><br>www.latimatac.com/./central-park-1.jpg<br>050 = 12 pinets - 20k<br>Imay imay be scaled down and subject to copyright. |
| Below is the image in its original context on the page | www.linternaute.com//diaporama/1.shtml                                                                                                    |
|                                                        | r RECHERCHER                                                                                                    |
| NEW YORK                                               | NEW YORK Suirante 🕅                                                                                                    |

6. Right-click on the big image and choose "Save Image As".

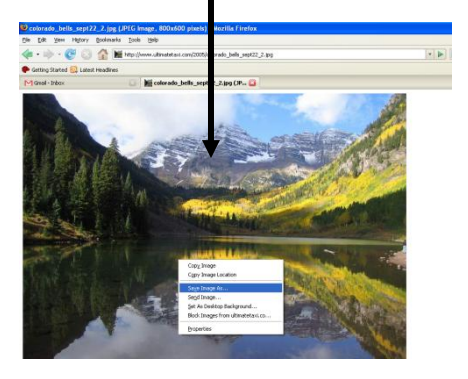

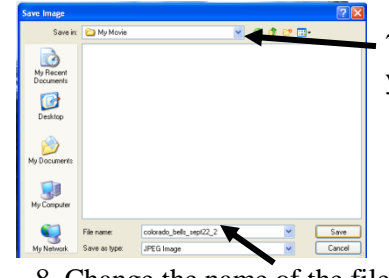

7. Pull down the menu and choose your "My Project" folder.

8. Change the name of the file to something you can remember and then click "Save."

### Get Your Music

Copyright-free music can be downloaded from <u>http://freeplaymusic.com/</u> or <u>http://www.soundzabound.com/</u>. Both of these sites are listed on the Travel Guide Links page listed on the HJHS Student Zone.

#### **Free Play Music Directions**

1. Go to <u>http://freeplaymusic.com/</u> and choose a category, style, or feel you want.

2. To preview a song, click one of the times in the right-hand section. Choose OPEN if asked.

3. If you like the song, click the link in the MP3 section with the length you need to download it.

4. Choose SAVE and find your folder on the server. Open your project folder and then click SAVE.

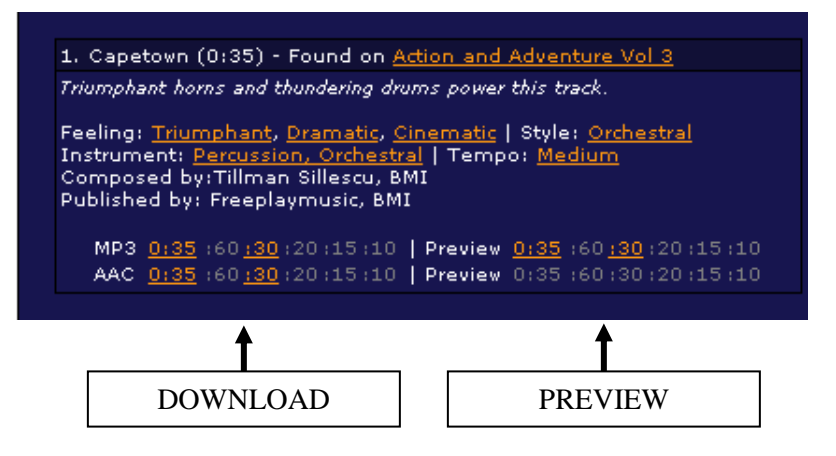

#### **Soundz Abound Directions**

1. Go to <u>http://www.soundzabound.com/</u> and choose a category, style, or feel you want.

2. To preview a song, click the **()** button.

3. To download the song, click the DOWNLOAD MP3 button and choose SAVE. Save the file in your project folder.

|          |                                        |       |                       |        |        |      | PREVIEW     |
|----------|----------------------------------------|-------|-----------------------|--------|--------|------|-------------|
| Album    | Genre                                  | Track | 1 2 next > I<br>Title | last » | .engtl | h Ju | ay Download |
| Volume 5 | Funk Dance<br>Sound-a-likes<br>Vintage | 17    | Play It Funky         | ·      | 0:31   | L D  | Download mp |
|          | Audio for                              |       |                       |        |        |      |             |
|          |                                        |       |                       |        |        |      | DOWNLOAD    |